## Rejestracja Praktyki Zawodowej - (pierwsza rejestracja praktyki) INSTRUKCJA

Chcąc zarejestrować specjalistyczną praktykę lekarską należy:

1. Zalogować się na stronie Rejestru Podmiotów Wykonujących Działalność Leczniczą (RPWDL - https://rpwdl.csioz.gov.pl) - <u>do aplikacji praktyk zawodowych</u>

W przypadku osób, które logują się po raz pierwszy, pojawi się komunikat o założenia konta EUOZ, proszę sprawdzić wszystkie dane a następnie "kliknąć" zakładkę zapisz, na podany w formularzu adres e-mail, przyjdzie wiadomość z linkiem aktywacyjnym, w który należy wejść. Po wykonaniu tej czynności należy zalogować się jeszcze raz do platformy RPWDL

Zalogować się można Profilem Zaufanym, Bankowością Elektroniczną, e-Dowodem, oraz poprzez aplikację mObywatel

- Obok zielonej zakładki "Zmigruj dane" winno wyświetlać się pole "Rejestr Praktyk zawodowych" w przeciwnym razie należy zmienić kontekst pracy klikając pole "Rejestr Podmiotów Leczniczych"
- Wybrać zakładkę "Nowy wniosek praktyka lekarska" a następnie;
   Nowy wniosek o rejestrację indywidualnej praktyki zawodowej bądź
   Nowy wniosek o rejestrację grupowej praktyki lekarskiej
- 4. Uzupełnić dane ewidencyjne, datę rozpoczęcia działalności leczniczej oraz zaznaczyć kod praktyki który chcemy zarejestrować;

Kod 98 – gabinet stacjonarny bez specjalizacji
Kod 99 – gabinet stacjonarny zgodny z posiadaną specjalizacją
Kod 93 - praktyka bez specjalizacji w ramach zawarcia umowy kontraktowej/cywilno-prawnej z zakładali leczniczymi
Kod 94 - praktyka zgodna z posiadaną specjalizacją w ramach zawarcia umowy kontraktowej/cywilno-prawnej z zakładali leczniczymi
Kod 95 - praktyka bez specjalizacji w ramach prywatnego wyjazdu do pacjenta do domu
Kod 96 - praktyka zgodna z posiadaną specjalizacją w ramach prywatnego wyjazdu do pacjenta do domu

- 5. Uzupełnić zakładkę <u>"adresy udzielania świadczeń zdrowotnych i przyjmowania wezwań</u>", należy wpisać w niej wszystkie adresy miejsc udzielania świadczeń zdrowotnych poprzez wciśnięcie przycisku <u>"dodaj adres i zakres świadczeń</u>"
- Przejść do zakładki "Załączniki" i dodać dokument potwierdzający wykonanie opłaty w wysokości 149 zł na konto Dolnośląskiej Izby Lekarskiej PKO BP 62 1020 5242 0000 2402 0349 0570

 Przejść do zakładki "Załączniki" i dodać wypełnione oświadczenie o wykonywaniu zawodu w ramach praktyki lekarskiej (https://dilnet.wroc.pl/app/uploads/2023/03/oswiadczenie-praktyki\_03032023-1.pdf)

Pobieranie powyższych opłat wynika z art. 105 pkt. 1 Ustawy z dnia 15 kwietnia 2011r. o działalności leczniczej i stanowi 2% przeciętnego miesięcznego wynagrodzenia w sektorze przedsiębiorstw bez wypłaty nagród z zysku za ubiegły rok, ogłaszanego, w drodze obwieszczenia, przez Prezesa Głównego Urzędu Statystycznego w Dzienniku Urzędowym Rzeczypospolitej Polskiej "Monitor Polski", obowiązującego w dniu złożenia wniosku o wpis do rejestru, zaokrąglonego w górę do pełnego złotego — w przypadku praktyki zawodowej;

- 8. Przejść do zakładki "Informacje dodatkowe" wybrać organ rejestrowy (Dolnośląska Izba Lekarska we Wrocławiu) i wcisnąć przycisk "zakończ i zweryfikuj wniosek";
- 9. Zweryfikowany wniosek należy podpisać za pomocą profilu zaufanego ePUAP lub podpisu elektronicznego, a następnie nacisnąć przycisk "Wyślij";
- 10. Jeśli pracownik Organu Rejestrowego zauważy braki we wniosku lub niepoprawne dane wówczas odsyła wniosek do uzupełnienia (wniosek dostępny w zakładce "Wnioski zwrócone") wraz z informacją o powodzie zwrotu (informacja widoczna jest w zakładce "Dokumenty");
- **11**. Zwrócony wniosek należy przywrócić do stanu "roboczy" i nanieść w nim wymagane zmiany. Następnie należy postąpić według pkt 7 i 8.